# GiGA Genie A 구글 플레이 TV앱 다운로드 방법

#### ① 올레 tv 홈메뉴 > 지니APPs (혹은 리모컨에서 지니APPs 버튼)

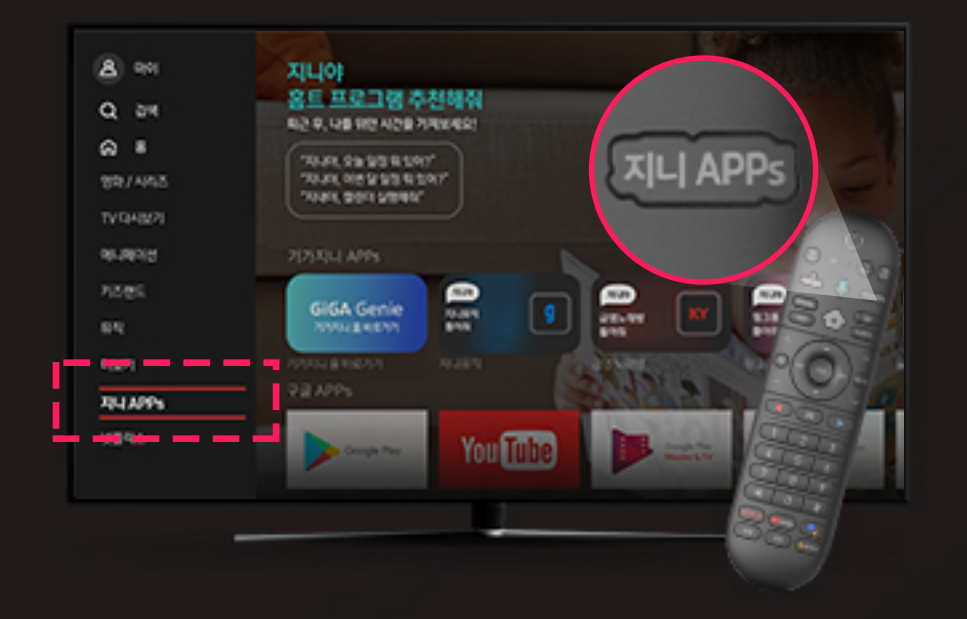

② 구글 카테고리 내에서 Google Play Store 선택

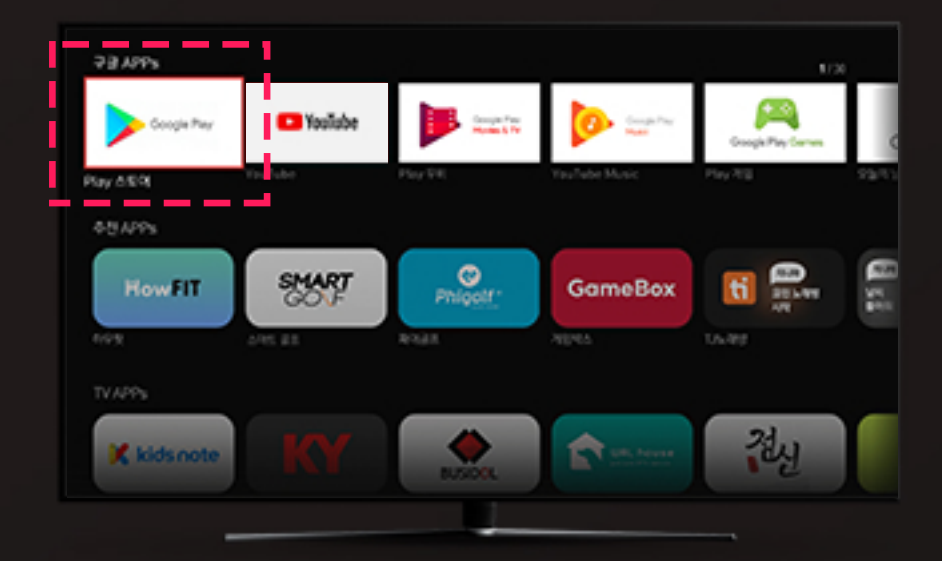

③ 로그인 선택 (※ 건너뛰기 시 진행불가)

Google TV 100% 활용하기 201021 Cougle PayMet HER \$121, 217 ④ 구글 계정 아이디(이메일) 및 비밀번호를 입력 (※ 구글 계정이 없을 경우, 계정만들기 선택)

| Google         |  |  |
|----------------|--|--|
| 로그인            |  |  |
| Google 제임 사용   |  |  |
| C 1983 RE 8468 |  |  |
|                |  |  |
| 00000 000000   |  |  |

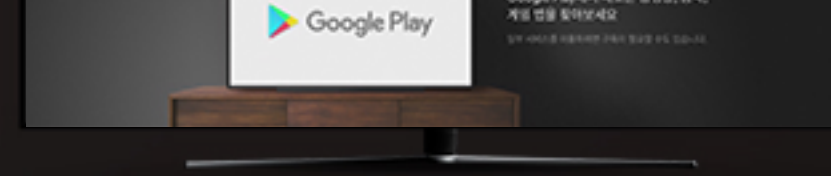

| 8 |   | đ | f | 9 | h | k |  |
|---|---|---|---|---|---|---|--|
| ٥ |   |   |   |   | b |   |  |
|   | ٠ |   |   |   |   |   |  |
|   |   |   |   |   |   |   |  |

#### ⑤ 상단검색 아이콘 선택

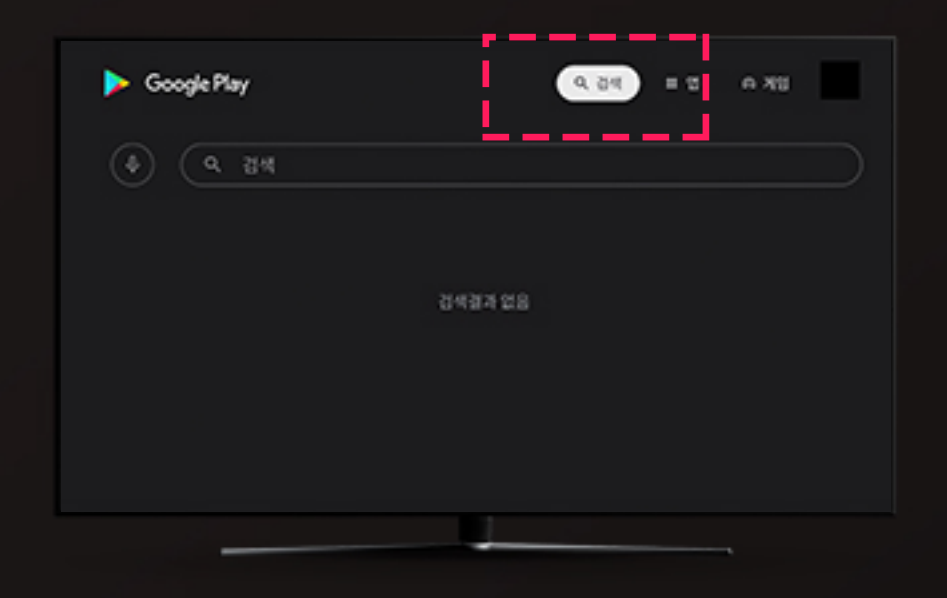

#### ⑥ 원하는 TV앱을 검색 후, 검색결과에서 해당 앱을 선택

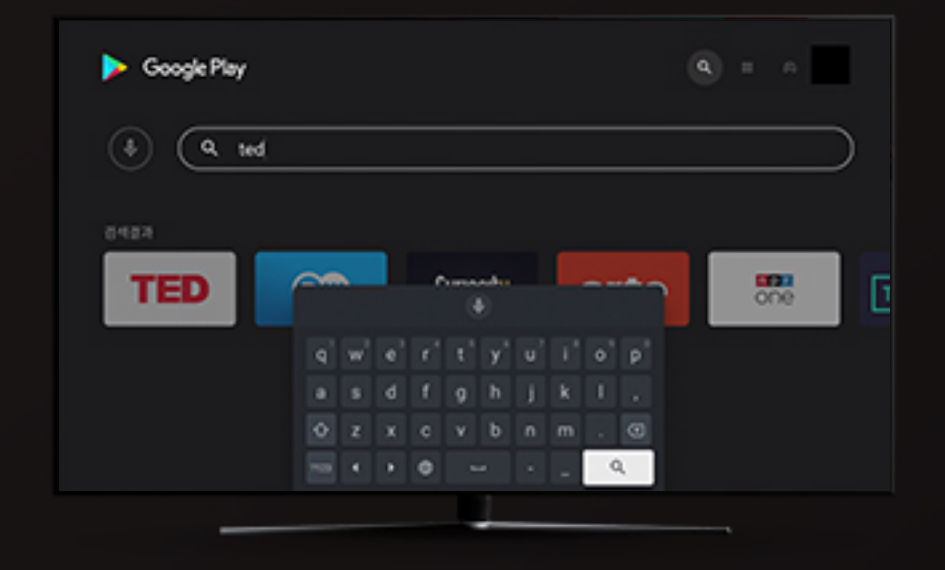

#### ⑦ 설치를 눌러 다운로드

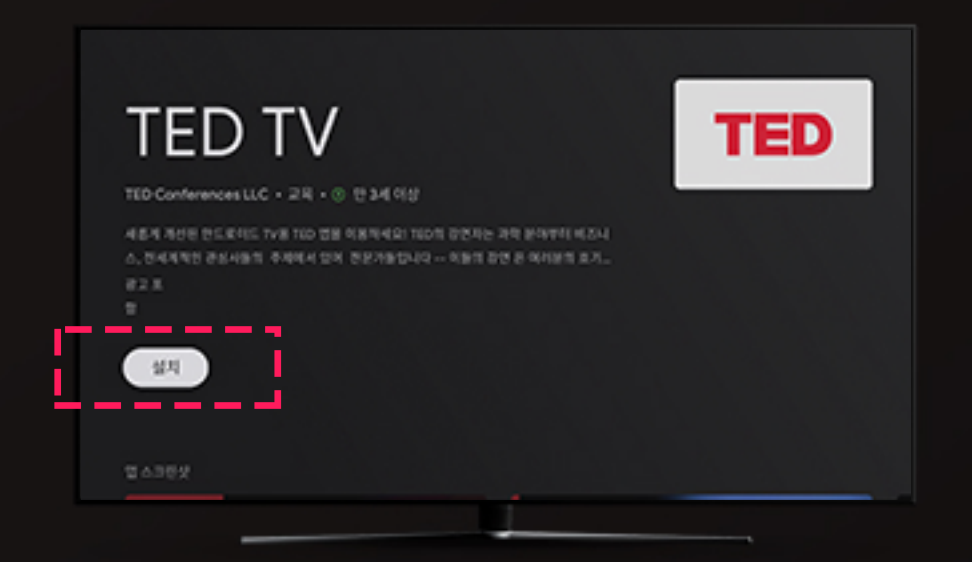

#### ⑧ 다운로드 후 열기 버튼 선택

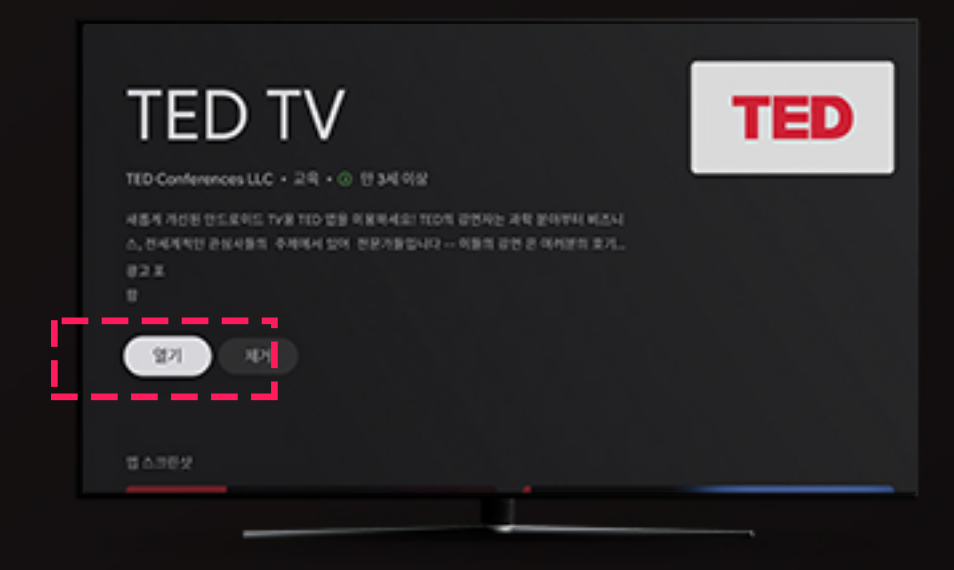

#### ⑨ 지니 APPs > 구글 APPs 메뉴에서도 다운로드 받은 앱 확인 가능

70773-LAPPS

## ⑩ 다운받은 TV앱을 대화면으로 편리하게 이용하세요!

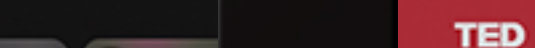

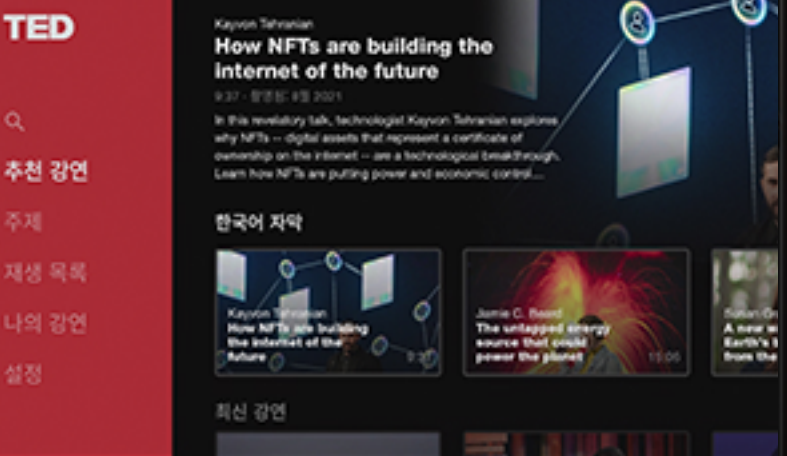

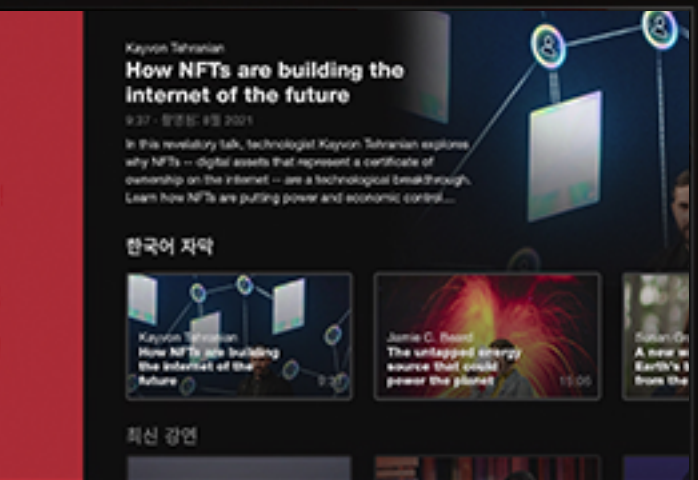

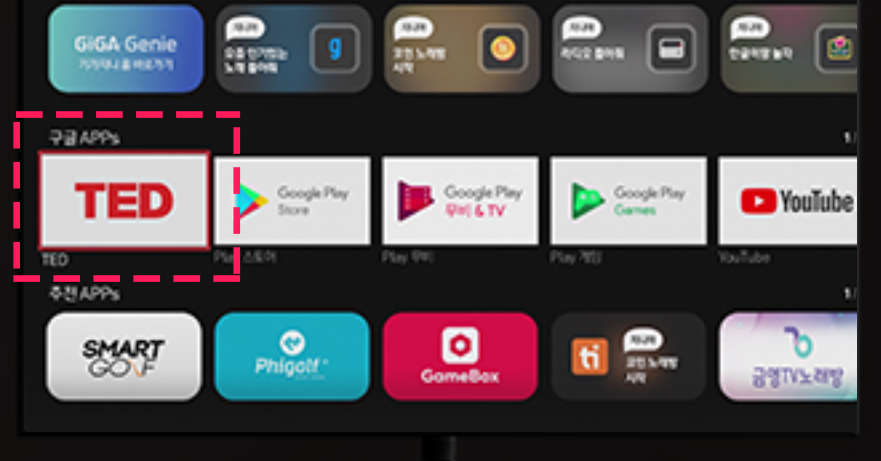

# 로그인한 구글 계정 삭제/로그아웃하기

### ① 올레 tv 홈메뉴 > 마이메뉴

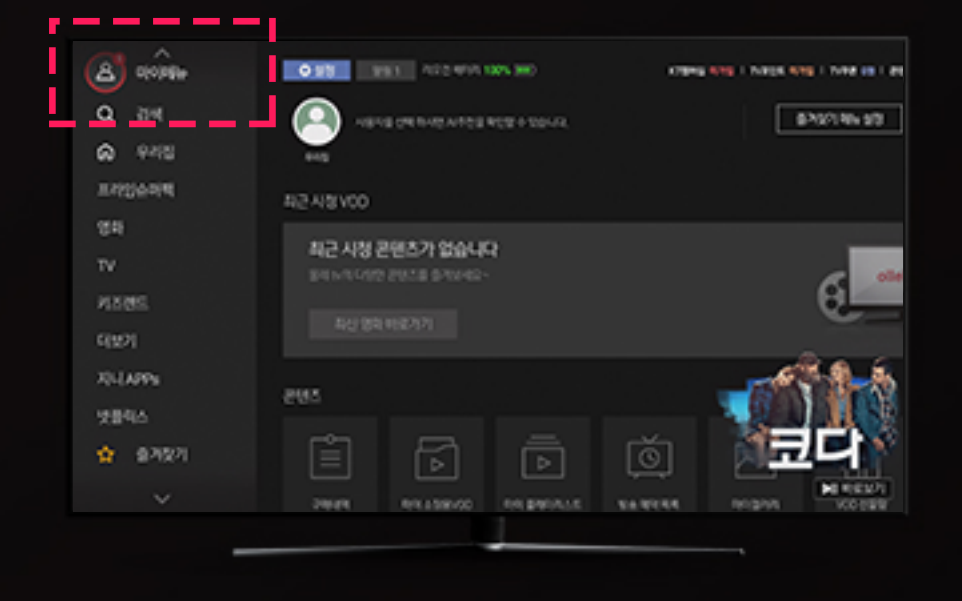

② 제일 하단으로 스크롤 후, 구글 설정 > 계정 및 로그인

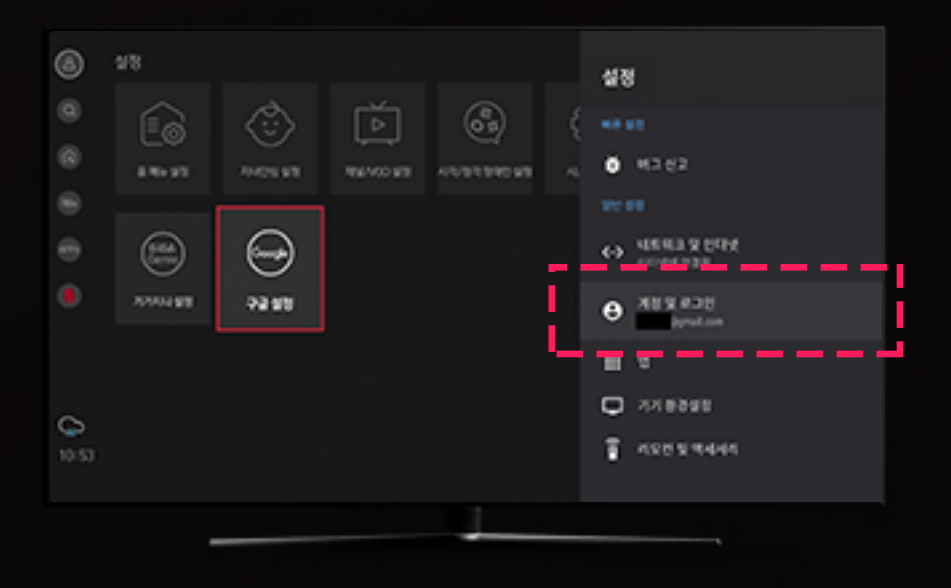

#### ③ 원하는 계정 선택

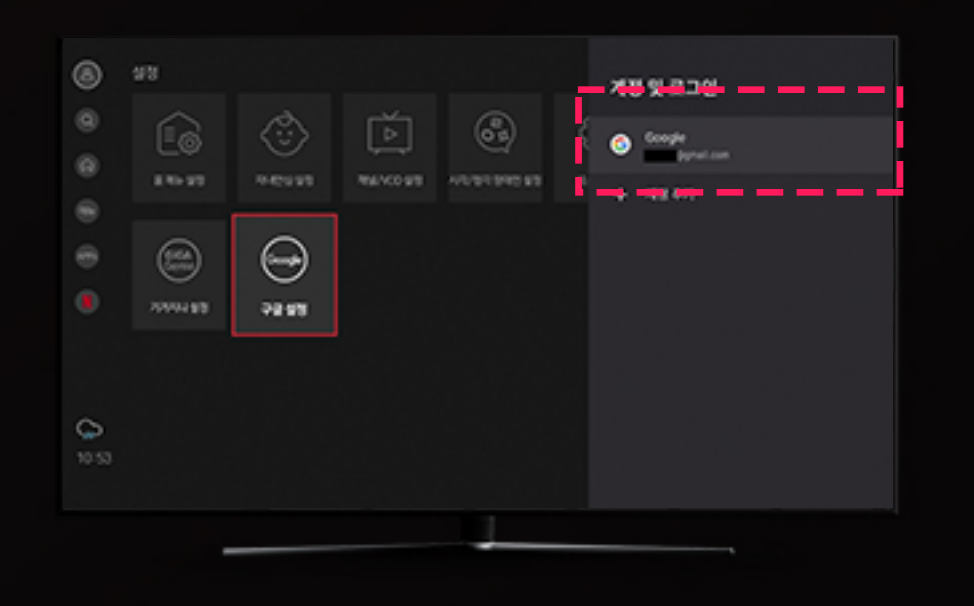

#### ④ 계정 삭제 > 확인

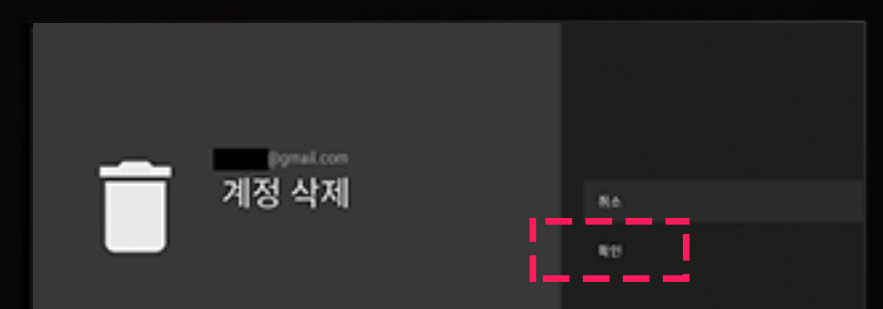

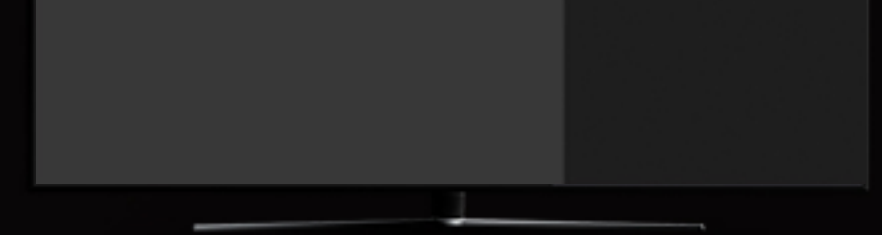